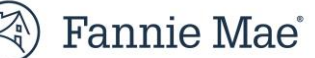

# Job Aid for DUS Gateway<sup>®</sup> Credit Facility Initial Advance Commitments – Change Requests

This guide highlights enhancements made to DUS Gateway<sup>®</sup> to enable Commitment functionality for Multifamily Credit Facility Initial Advance deals. This step-by-step guide is designed to help you understand the data correction and withdrawal process via case management (performed between the Lender and Fannie Mae) within DUS Gateway. The case management process will allow you to submit a case for a data correction and/or withdrawal of a Commitment request for Mortgage Loans in a Credit Facility.

### Contents

| Case Management Overview          | 2 |
|-----------------------------------|---|
| Data Corrections                  |   |
| Data Correction Review and Submit |   |
| Withdrawal                        |   |
| Show Open Cases                   |   |
| Appendix                          |   |

### **Case Management Overview**

Case Management functionality will appear when the status of at least one Mortgage Loan's Rate Lock is "Accepted". The "Request Data Change", "Show Open Cases", and "Request Withdrawal" buttons will then be displayed on the top right banner.

- These buttons will remain present thereafter as you progress the Mortgage Loan through the Commitment process.
- Lender will receive notification as the case is processed by Fannie Mae.
- Lender can review submitted cases by clicking the "Show Open Cases" Button.

| Credit                                | Facility                    |                                     |                  |                           |                       |                                   |                      |                      | Show Open C                    | ases Request Data Change    |
|---------------------------------------|-----------------------------|-------------------------------------|------------------|---------------------------|-----------------------|-----------------------------------|----------------------|----------------------|--------------------------------|-----------------------------|
| Preliminary Un                        | derwriting I                | Loan Options Facilit                | ty Options       | Rate Lock/Com             | imitment              | Final Underwriting Crec           | lit Facility Checks  | Authorization to Clo | ose                            |                             |
| Back to Dea                           | əl                          |                                     |                  |                           |                       |                                   | Ready to proceed     | () issue(s)          | equest Withdrawal              | Finish Rate Lock/Commitment |
| Facility Optio                        | n Max<br><b>\$268</b>       | Quoted Credit Facility<br>1,188,000 | Amount           | Facility Ma<br><b>75%</b> | IX LTV                | Facility Min DSCR (Fixed)<br>1.25 | Facility Min<br>1.00 | n DSCR (Variable)    | Facility Tier<br><b>Tier 3</b> |                             |
| Available Loan C<br>Allocate proceeds | ption (2)<br>across any nur | nber of loan options by             | clicking the 'Le | og Rate Lock/C            | ommitment' l          | utton on the loan option.         |                      |                      |                                |                             |
| LO680490                              |                             |                                     |                  |                           |                       |                                   |                      |                      |                                |                             |
| Loan Term<br>84Mo.                    | IO Period<br>84Mo.          | Interest Type<br>Fixed Rate         | DSCR<br>1.35     | LTV<br>65%                | Max Cons<br>\$317.5MI | trained Loan Amount<br>I          | Loss Sharing<br>100% |                      |                                | Log Rate Lock/Commitment    |
| V Rate Locks/Commitments (1)          |                             |                                     |                  |                           |                       |                                   |                      |                      |                                |                             |
| RL00942-6                             | 00074   \$214,71            | 3,000   Interest Rate 2             | .609%   Rate     | Lock on 11/14/            | 2023   Book           | Entry 11/30/2023   Stand          | ard Accepted         |                      | ŵ                              | Go to Rate Lock/Commitment  |

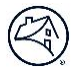

### **Data Corrections**

This section provides step-by-step guidance on how to make data corrections in DUS Gateway. Data Correction inputs will vary depending on the type of data change you are requesting.

- For any **numerical or qualitative data information**, you will enter either:
  - o an original value and the requested new value; or
  - o an original date and the requested new date.
- For any **Final Underwriting financial data**, you will need to upload a new Property financial file.

**Example:** To request a change for Rate Lock/Commitment details:

- Click the "Request Data Change" button to begin submitting a data correction.
- A new Case window will appear.

| Credit                                | Facility                            |                                        |                |                           |                           |                                |                      |                      | Show Open (                    | Cases Request Data Change  | ] |
|---------------------------------------|-------------------------------------|----------------------------------------|----------------|---------------------------|---------------------------|--------------------------------|----------------------|----------------------|--------------------------------|----------------------------|---|
| Preliminary Un                        | nderwriting                         | Loan Options Facility                  | y Options      | Rate Lock/Com             | mitment                   | Final Underwriting Credit      | Facility Checks      | Authorization to Clo | ose                            |                            |   |
| Back to Dea                           | al                                  |                                        |                |                           |                           |                                | Ready to proceed     | 0 issue(s)           | Request Withdrawal             | Finish Rate Lock/Commitmen |   |
| Facility Optio<br>FO-9702             | on Ma<br>\$26                       | x Quoted Credit Facility<br>68,188,000 | Amount         | Facility Ma<br><b>75%</b> | ix LTV                    | Facility Min DSCR (Fixed) 1.25 | Facility Min<br>1.00 | DSCR (Variable)      | Facility Tier<br><b>Tier 3</b> |                            |   |
| Available Loan C<br>Allocate proceeds | <b>Option (2)</b><br>s across any n | umber of loan options by o             | clicking the ' | Log Rate Lock/Co          | o <mark>mmi</mark> tment' | button on the loan option.     |                      |                      |                                |                            |   |
| LO680490                              |                                     |                                        |                |                           |                           |                                |                      |                      |                                |                            |   |
| Loan Term<br>84Mo.                    | IO Period<br>84Mo.                  | Interest Type<br>Fixed Rate            | DSCR<br>1.35   | LTV<br>65%                | Max Cons<br>\$317.5M      | itrained Loan Amount<br>M      | Loss Sharing<br>100% |                      |                                | Log Rate Lock/Commitment   |   |
| ✓ Rate Loc                            | ks/Commit                           | tments (1)                             |                |                           |                           |                                |                      |                      |                                |                            |   |
| RL00942-6                             | 00074   \$214,                      | 713,000   Interest Rate 2.             | 609%   Rat     | te Lock on 11/14/         | 2023   Book               | CEntry 11/30/2023   Standar    | Accepted             |                      | 莭                              | Go to Rate Lock/Commitment |   |

#### Example: To select "Rate Lock/Commitment" as a "Change Type":

• Lender will select the type of data correction from the "Change Type" required drop-down.

| Facility Option              | Max Quoted Credit Facility Amount          | Facility Max LTV          | Facility Min DSCR (Fixed)       | Facility Min DSCR (Variable) | Facility Tier | ×                          |
|------------------------------|--------------------------------------------|---------------------------|---------------------------------|------------------------------|---------------|----------------------------|
| F                            |                                            |                           | New Case                        |                              |               |                            |
| /ai<br>loc Change Typ        | e                                          |                           |                                 |                              |               | •                          |
| LC - none set                | ected                                      |                           |                                 |                              |               | ·                          |
| 84 Final Unde<br>Credit Faci | rwriting<br>lity Checks                    |                           |                                 |                              |               |                            |
| V Rate LUCKS/C               | on to Close                                | _                         |                                 |                              |               |                            |
| RL00942-600074               | \$214,713,000   Interest Rate 2.609%   Rat | e Lock on 11/14/2023   Bo | ook Entry 11/30/2023   Standard | Accepted                     |               | Go to Rate Lock/Commitment |

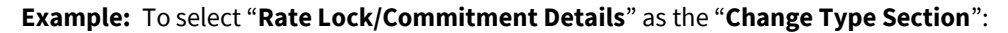

- Gateway will automatically cascade down to the "Change Type Section" required drop-down.
- Lender will select the specific area where the data correction needs to be made.

| Ba     | sck to Deal                         | Ready to proceed | 0 issue(s) | Freish Rate Lock/Committee 🗙 |
|--------|-------------------------------------|------------------|------------|------------------------------|
|        | New Case                            |                  |            |                              |
| F      |                                     |                  |            |                              |
|        | Change Type                         |                  |            |                              |
| vai    | Change Type Section                 |                  |            | •                            |
| LOC    | - none selected                     |                  |            | :                            |
| LC     | - none selected                     |                  |            |                              |
| Loi    | Rate Lock/Commitment Details        |                  |            |                              |
| 54     | Prenavment                          |                  |            |                              |
|        | Rate Lock/ Commitment Certification |                  |            |                              |
| $\sim$ | General Comments                    |                  |            |                              |
|        |                                     |                  |            |                              |
|        |                                     |                  |            |                              |
|        |                                     |                  |            |                              |

Example: To select "Guaranty Fee Added (+/-)" as "Change Type Details":

- Gateway will automatically cascade down to the "Change Type Details" required drop-down.
- Lender will select the data element needing to be corrected.

| Prelimina          | ry Underwriting                    | Loan Options            | Facility Options         | Rate Lock/Commitm | nent Final Underwriting                 | Credit Facility Checks | Authorization to Close | ×                        |
|--------------------|------------------------------------|-------------------------|--------------------------|-------------------|-----------------------------------------|------------------------|------------------------|--------------------------|
|                    |                                    |                         |                          |                   | New Cas                                 | ie                     |                        |                          |
|                    | Change Type                        |                         |                          |                   |                                         |                        |                        |                          |
| F                  | Rate Lock/Comm                     | itment                  |                          |                   |                                         |                        |                        | \$                       |
| F .                | Change Type Sect                   | on                      |                          |                   |                                         |                        |                        |                          |
|                    | Pricing                            |                         |                          |                   |                                         |                        |                        | \$                       |
| /ai ·              | Change Type Deta                   | ils                     |                          |                   |                                         |                        |                        |                          |
|                    | none selected                      | -                       |                          |                   |                                         |                        |                        | \$                       |
| LC                 | none selected                      |                         |                          |                   |                                         |                        |                        |                          |
| Loi                | Guaranty Fee Ad<br>Guaranty Fee Ad | der (+/-)<br>der Reason |                          |                   |                                         |                        |                        |                          |
| 84                 | Servicing Fee Ad                   | der (+/-)               |                          |                   |                                         |                        |                        |                          |
|                    | Servicing ree Ad                   | der Reason              |                          |                   |                                         |                        |                        |                          |
|                    |                                    |                         |                          |                   |                                         |                        |                        |                          |
|                    |                                    |                         |                          |                   |                                         |                        |                        | h                        |
|                    | Cancel                             |                         |                          |                   |                                         |                        |                        | Save & Review            |
| Loan Term<br>84Mo. | IO Perio<br>84Mo.                  | d Interest<br>Variable  | Type DSCR<br>e Rate 1.35 | E LTV 65%         | Max Constrained Loan Amoun<br>\$317.5MM | t Loss Sharing<br>100% |                        | Log Rate Lock/Commitment |

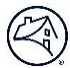

**Example:** To enter the "**Rate Lock/Commitment ID**" that is associated with the required data correction:

- Gateway will display a picklist of all available Rate Lock/Commitment IDs that are available for data corrections.
- Rate Lock/Commitment ID begins with "RL" followed by five numbers, then a dash with five more numbers (e.g., "RL00942-60074").

| New                            | Case          |
|--------------------------------|---------------|
|                                |               |
| Change Type                    |               |
| Rate Lock/Commitment           | ;             |
| Change Type Section            |               |
| Pricing                        | ;             |
| * Change Type Details          |               |
| Guaranty Fee Adder (+/-)       | ;             |
| * Rate Lock/Commitment ID      |               |
|                                | ٩             |
| RL01998-601130                 |               |
| RL01997-601129                 |               |
| Lender Request Change Comments |               |
|                                |               |
|                                |               |
|                                |               |
| Cancel                         | Save & Review |

**Example:** To enter the "Original Value" and "Requested Value" that is associated with the required data correction:

- Lender must manually enter the current value needing to be changed and the value to which the data must be changed.
- For data corrections on the "**Book Entry Date**", the Lender must enter the original date and requested date from the calendar date picker.

| Credit radiaty                 | ×               |
|--------------------------------|-----------------|
| Ne                             | w Case          |
|                                |                 |
| * Change Type                  |                 |
| Rate Lock/Commitment           | ÷               |
| Change Type Section            |                 |
| Pricing                        | ŧ               |
| Change Type Details            |                 |
| Guaranty Fee Adder (+/-)       | \$              |
| * Rate Lock/Commitment ID      |                 |
| RL00942-60074                  |                 |
| Orignal Value                  | Requested Value |
| 3                              | 2               |
| Lender Request Change Comments |                 |
|                                | 4               |
| Cancel                         | Save & Review   |

#### Example: To enter "Lender Request Change Comments":

- Lender should enter context regarding the reason for submitting the change request.
- Lender should enter any additional information that is needed to review the case.

| Credit Facility                |                 |               |
|--------------------------------|-----------------|---------------|
|                                | New Case        |               |
| * Change Type                  |                 |               |
| Rate Lock/Commitment           |                 | \$            |
| * Change Type Section          |                 |               |
| Pricing                        |                 | \$            |
| * Change Type Details          |                 |               |
| Guaranty Fee Adder (+/-)       |                 | \$            |
| * Rate Lock/Commitment ID      |                 |               |
| RL00942-60074                  |                 |               |
| Orignal Value                  | Requested Value |               |
| 3                              | 2               |               |
| Landa Damart Charge Company    |                 |               |
| Lender Request Change Comments |                 |               |
|                                |                 |               |
|                                |                 |               |
| Cancel                         |                 | Save & Review |

#### Example: To "Save & Review" a Request or "Cancel":

- Lender will click on "Save & Review" to proceed to Case Submission.
- Lender will click "Cancel" to exit the case without saving.

| Creatives                      |                 | >             |
|--------------------------------|-----------------|---------------|
|                                | New Case        |               |
|                                |                 |               |
| Change Type                    |                 |               |
| Rate Lock/Commitment           |                 | \$            |
| * Change Type Section          |                 |               |
| Pricing                        |                 | \$            |
| Change Type Details            |                 |               |
| Guaranty Fee Adder (+/-)       |                 | \$            |
| * Rate Lock/Commitment ID      |                 |               |
| RL00942-60074                  |                 |               |
| Orignal Value                  | Requested Value |               |
| 3                              | 2               |               |
| Lender Request Change Comments |                 |               |
|                                |                 |               |
|                                |                 | h             |
| Cancel                         |                 | Save & Review |

| Credit Pacility                           |               |
|-------------------------------------------|---------------|
|                                           | New Case      |
| * Change Type                             |               |
| Final Underwriting                        | \$            |
| * Change Type Section                     |               |
| Upload Final Underwriting                 | :             |
| * Change Type Details                     |               |
| Update the Final Underwriting Spreadsheet | ;             |
| * Property                                |               |
| Property 3                                | ×             |
|                                           |               |
| File Upload                               |               |
| T Upload Files Or drop files              |               |
| Lender Request Change Comments            |               |
|                                           |               |
|                                           | h             |
| Cancel                                    | Save & Review |
|                                           |               |

**Example:** To submit a Data Correction for Final Underwriting:

- Lender will select the "Change Type" as "Final Underwriting".
- Lender will select "Change Type Section" as "Final Underwriting Spreadsheet".
- Lender will select "Change Type Details" as "Update Final Underwriting Spreadsheet".
- Lender will select the associated "Rate Lock/Commitment ID".

|          |                            |                             |                          |                                |                              |               | ×                       |
|----------|----------------------------|-----------------------------|--------------------------|--------------------------------|------------------------------|---------------|-------------------------|
| Facility | Option Max Quoted          | Credit Facility Amount      | Facility Max LTV         | Facility Min DSCR (Fixed)      | Facility Min DSCR (Variable) | Facility Tier | _                       |
| F        |                            |                             |                          | New Case                       |                              |               |                         |
| /ai      | Change Tune                |                             |                          |                                |                              |               |                         |
|          | none selected              |                             |                          |                                |                              |               | ;                       |
| - 0      | none selected              |                             |                          |                                |                              |               |                         |
| -06      | Rate Lock/Commitment       |                             |                          |                                |                              |               |                         |
| 84       | Final Underwriting         |                             |                          |                                |                              |               |                         |
|          | Credit Facility Checks     |                             |                          |                                |                              |               |                         |
| a c Des  | Authorization to Close     |                             |                          |                                |                              |               |                         |
| ∼ ка     | e Locks/Communents (.      | 1)                          |                          |                                |                              |               |                         |
| RLO      | 942-600074   \$214,713,000 | Interest Rate 2.609%   Rate | Lock on 11/14/2023   Boo | ok Entry 11/30/2023   Standard | Accepted                     | Go            | to Rate Lock/Commitment |

| New Case                            |               |
|-------------------------------------|---------------|
| * Change Type<br>Finel Underwriting | :             |
| - none selected                     | :             |
| * Rate Lock/Commitment ID           | ٩             |
|                                     |               |
| Cancel                              | Save & Review |

| 🔄 Fannie Mae'   DUS Coleway' Home Deal List Reports API Teacher Dashboard Cases Useful Links 🗸 | A @           |
|------------------------------------------------------------------------------------------------|---------------|
|                                                                                                | ×             |
| New Case                                                                                       |               |
| - There has                                                                                    |               |
| - Uning type<br>Final Underwriting                                                             | :             |
| * Chango Type Section<br>Upload Final Underwriting                                             | :             |
| *Charge Type Details                                                                           |               |
| * Tate Loo/Commitment D                                                                        | •             |
|                                                                                                | ٩             |
| *Property                                                                                      | ٩             |
| Pile Usland                                                                                    |               |
| 3 Uptowd Files Or drop files                                                                   |               |
| Lander Dequest Change Comments                                                                 |               |
|                                                                                                |               |
|                                                                                                |               |
| Cancel                                                                                         | Save & Review |

|                                     |                                          |                                                                |                                                                              |                               | -             |
|-------------------------------------|------------------------------------------|----------------------------------------------------------------|------------------------------------------------------------------------------|-------------------------------|---------------|
|                                     | -                                        |                                                                |                                                                              |                               | ×             |
|                                     |                                          |                                                                | New Case                                                                     |                               |               |
|                                     |                                          |                                                                |                                                                              |                               |               |
| Change Type                         |                                          |                                                                |                                                                              |                               |               |
| Final Underwriting                  |                                          |                                                                |                                                                              |                               | ·             |
| Change type section                 |                                          |                                                                |                                                                              |                               | · · ·         |
| Change Type Details                 |                                          |                                                                |                                                                              |                               | ·             |
| Update the Final Underwriting Sprea | dsheet                                   |                                                                |                                                                              |                               | :             |
| * Rate Lock/Commission(0)           |                                          |                                                                |                                                                              |                               | ٩             |
| File Upload                         | 1                                        |                                                                |                                                                              |                               |               |
|                                     |                                          |                                                                |                                                                              |                               |               |
| Lender Request Change Comments      |                                          |                                                                |                                                                              |                               |               |
|                                     |                                          |                                                                |                                                                              |                               |               |
|                                     |                                          |                                                                |                                                                              |                               |               |
| Cancel                              |                                          |                                                                |                                                                              |                               | Save & Review |
| Th                                  | Hutthmily application is a tool provided | by Fannie Mae that is used to submit data to Fannie Hae. Use o | If this spallcation is governed by the terms of your company's Software Subs | orlpcion Agreement (SSA) with |               |

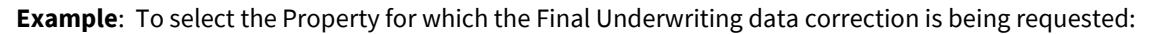

• Gateway will automatically list the Properties associated with the Mortgage Loan in a drop-down menu.

| New Case                                  |               |
|-------------------------------------------|---------------|
| * Change Tung                             |               |
| Final Underwriting                        | :             |
| *Change Type Section                      |               |
| Upload Final Underwriting                 | :             |
| * Change Type Details                     |               |
| Update the Final Underwriting Spreadsheet | :             |
| *Rate Lock/Commitment (D                  |               |
| RL01998-01130                             | ×             |
| * Property                                |               |
|                                           | ٩             |
| Property 1                                |               |
| Property 2                                |               |
| Property 3                                |               |
|                                           |               |
|                                           |               |
|                                           |               |
| Cancel                                    | Save & Review |

**Example**: To upload new final underwriting file and save:

- Lender will **upload** or **drop** a file.
- Lender will select "**Done**" once the file shows it has been successfully attached.
- Lender will receive a "File Uploaded Successfully" message.
- Lender will click "Save & Review" or "Cancel".

| *Change Type                                                           |               |
|------------------------------------------------------------------------|---------------|
| Final Underwriting                                                     | \$            |
| * Change Type Section                                                  |               |
| Upload Final Underwiting                                               | \$            |
| *Change Type Details                                                   |               |
| Update the Final Underwriting Spreadsheet                              | ;             |
| * Rate Lock/Commitment ID                                              |               |
| RL01998-601130                                                         | ×             |
| * Property                                                             |               |
| Property 1                                                             | ×             |
| File Upload  Upload Files Or drop files Lender Request Change Comments |               |
|                                                                        | h             |
| Cancel                                                                 | Save & Review |

|               |          |                                        | New   | Case    |      |  |
|---------------|----------|----------------------------------------|-------|---------|------|--|
|               |          |                                        |       |         |      |  |
|               |          |                                        |       |         | ×    |  |
|               |          |                                        | Uploa | d Files |      |  |
| s Spreadsheet |          | MicrosoftTeams-image (2).png<br>519 KB |       |         | . 0  |  |
|               | 1 of 1 f | ile uploaded                           |       |         | Done |  |
| o files       |          |                                        |       |         |      |  |
| 5             |          |                                        |       |         |      |  |
|               |          |                                        |       |         |      |  |
|               |          |                                        |       |         |      |  |

| New Case                                                   |               |
|------------------------------------------------------------|---------------|
| * Change Type                                              |               |
| Final Underwriting                                         | \$            |
| Change Type Section                                        |               |
| Upload Final Underwriting                                  | \$            |
| Change Type Details                                        |               |
| Update the Final Underwriting Spreadsheet                  | \$            |
| * Property                                                 |               |
|                                                            | ×             |
| File Upload                                                |               |
| 1 Upload Files Or drop files                               |               |
| MicrosoftTeams-image (2).png<br>File Uploaded Successfully |               |
| Lender Request Change Comments                             |               |
|                                                            |               |
|                                                            | <i>1</i> 2    |
| Cancel                                                     | Save & Review |

| New Case                                                   |               |
|------------------------------------------------------------|---------------|
| * Change Type                                              |               |
| Final Underwriting                                         | :             |
| * Change Type Section                                      |               |
| Upload Final Underwriting                                  | \$            |
| * Change Type Details                                      |               |
| Update the Final Underwriting Spreadsheet                  | \$            |
| * Property                                                 |               |
|                                                            | ×             |
| File Upload                                                |               |
| € Upload Files Or drop files                               |               |
| MicrosoftTeams-image (2).png<br>File Uploaded Successfully |               |
| Lender Request Change Comments                             |               |
| Cancel                                                     | Save & Review |

| New Case                                                   |               |
|------------------------------------------------------------|---------------|
| * Change Type                                              |               |
| Final Underwriting                                         | :             |
| * Change Type Section                                      |               |
| Upload Final Underwriting                                  | :             |
| Change Type Details                                        |               |
| Update the Final Underwriting Spreadsheet                  | :             |
| * Property                                                 |               |
|                                                            | ×             |
| File Upload                                                |               |
| 1 Upload Files Or drop files                               |               |
| MicrosoftTeams-image (2).png<br>File Uploaded Successfully |               |
| Lender Request Change Comments                             |               |
|                                                            |               |
|                                                            |               |
|                                                            |               |
| Cancel                                                     | Save & Review |

### **Data Correction Review and Submit**

**Example:** To review the data correction entered in the case "Change Request Summary" window:

- Lender will review the data correction entered on the case.
- Lender has the option to "Edit" or "Delete" the entered data correction.
  - The "Edit" button will take you back to your entered data correction line item to modify your entry.
  - No additional edits or deletions can be made once the case has been submitted.
- Lender has the option to "Submit Change Request" with the current entered data correction. Upon submission, the Lender will see the success message "Case is created successfully!"
- Lender has the option to "Request Another Data Change" to add multiple data corrections to one case.
  - After clicking "**Request Another Data Change**", the Lender will be able to enter the additional data correction using the same process .

|                                                               |                      | New                   | Case                     |                     |                                    |
|---------------------------------------------------------------|----------------------|-----------------------|--------------------------|---------------------|------------------------------------|
| Change Request Summary<br>Showing 1 of 1 item • 1 item select | ted                  |                       |                          |                     |                                    |
| - Rate Lock/Commit 🗸                                          | Change Type 🛛 🗸      | Change Type Section 🗸 | Change Type Details 🗸 🗸  | Requested Value     | <ul> <li>Requested Date</li> </ul> |
| RL00942-60074                                                 | Rate Lock/Commitment | Pricing               | Guaranty Fee Adder (+/-) | 2                   |                                    |
|                                                               |                      |                       |                          |                     |                                    |
| Cancel                                                        |                      |                       | Edit Delete Sul          | bmit Change Request | Request Another Data Change        |

|                                    | New Case                                                                     |
|------------------------------------|------------------------------------------------------------------------------|
| Change Request Summary             |                                                                              |
| Rate Lock/Commit      Change Type  | Change Type Section V Change Type Details V Requested Value V Requested Date |
| KLUUS42-60074 Kate Lock/Commitment | Fricing Guaranty Fee Adder (17/1) 2                                          |
| Cancel                             | Edit Delete Submit Change Request Request Another Data Change                |

|                                               |                         | New Case            |   |                          |   |
|-----------------------------------------------|-------------------------|---------------------|---|--------------------------|---|
| Change Request Summary<br>Showing 1 of 1 item |                         |                     |   |                          |   |
| Change Type                                   | $\overline{\mathbf{v}}$ | Change Type Section | ~ | Change Type Details      | ~ |
| Rate Lock/Commitment                          |                         | Pricing             |   | Guaranty Fee Adder (+/-) |   |

| New Case                                      |       |                             |        |     |                                                 |                             |  |  |  |
|-----------------------------------------------|-------|-----------------------------|--------|-----|-------------------------------------------------|-----------------------------|--|--|--|
| Change Request Summary<br>Showing 1 of 1 item |       |                             |        |     |                                                 |                             |  |  |  |
| Change Type Rate Lock/Commitment              | ~   0 | Change Type Section Pricing | ~      |     | Change Type Details<br>Guaranty Fee Adder (+/-) | ~                           |  |  |  |
| Cancel                                        |       | Edit                        | Delete | Sut | omit Change Request                             | Request Another Data Change |  |  |  |
|                                               |       | New Case                    |        |     |                                                 |                             |  |  |  |
|                                               |       | Case is created successfu   | ily!   |     |                                                 |                             |  |  |  |

| Change Request Summary Showing 1 of 1 item Rate Lock/Commit & Change Tune Section & Change Tune Details & Requested Value & K. |                |                                                                                       |
|----------------------------------------------------------------------------------------------------|----------------|---------------------------------------------------------------------------------------|
| Bate Lock/Commit V Change Tune V Change Tune Section V Change Tune Details V Requested Value V Requested Date                  |                | Imary                                                                                 |
| Rate body commun. V Change type V Change type Section V Change type becaus V Requested value V Requested value                 | Requested Date | nit V Change Type V Change Type Section V Change Type Details V Requested Value V Rec |
| RL00942-60074 Rate Lock/Commitment Pricing Guaranty Fee Adder (+/-) 2                                                          |                | Rate Lock/Commitment Pricing Guaranty Fee Adder (+/-) 2                               |

### Withdrawal

This section provides step-by-step guidance for how to withdraw a previously entered Commitment request. Data Correction inputs will vary depending on the type of data you are requesting to change.

**Example**: To request the withdrawal of a Rate Lock/ Commitment:

• The "**Request Withdrawal**" button will be available when the status of at least one Mortgage Loan's Lock/Commitment is "Accepted" and will appear in the top right corner on the "Rate Lock/Commitment" tab.

| Ein Credit                           | t Facility                      |                                    |                  |                    |                                          |                                         | Show Open Ca              | ies Request Data Change     |
|--------------------------------------|---------------------------------|------------------------------------|------------------|--------------------|------------------------------------------|-----------------------------------------|---------------------------|-----------------------------|
| Preliminary Un                       | sderwriting Lo                  | an Options Facility                | y Options        | Rate Lock/Com      | mitment Final Underwriting               | Credit Facility Checks Authorization to | Close                     |                             |
| Back to De                           | al                              |                                    |                  |                    |                                          | Ready to proceed (0 insue(a))           | Request Withdrawal        | Finish Rate Lock/Commitment |
| Facility Optic                       | on Max Q<br><b>\$268,</b> 1     | uoted Credit Facility .<br>188,000 | Amount           | Facility Ma<br>75% | x LTV Facility Min DSCR (Fi)<br>1.25     | ed) Facility Min DSCR (Variable         | ) Facility Tier<br>Tier 3 |                             |
| Available Loan (<br>Allocate proceed | Option (2)<br>Is across any num | ber of loan options by             | clicking the 'Le | og Rate Lock/C     | ommitment' button on the loan optiv      | л.                                      |                           |                             |
| LO680490                             |                                 |                                    |                  |                    |                                          |                                         |                           |                             |
| Loan Term<br>84Mo.                   | IO Period<br>84Mo.              | Interest Type<br>Fixed Rate        | DSCR<br>1.35     | LTV<br>65%         | Max Constrained Loan Amount<br>\$317.5MM | Loss Sharing<br>100%                    |                           | Log Rate Lock/Commitment    |
| ∽ Rate Loc                           | cks/Commitme                    | ents (1)                           |                  |                    |                                          |                                         |                           |                             |
| RL00942-6                            | 600074   \$214,713,             | ,000   Interest Rate 2.            | .609%   Rate     | Lock on 11/14/     | /2023   Book Entry 11/30/2023   S        | andard Accepted                         | â                         | Go to Rate Lock/Commitment  |

Example: To select associated "Rate Lock/Commitment ID" and add "Lender Comments":

- Lender will pick from the list of the Rate Lock/Commitments that are available to be withdrawn.
- Lender will enter the reason for the withdrawal, justification, and any additional information needed to process the withdrawal.

|                           | New Case |        |
|---------------------------|----------|--------|
| " Rate Lock/Commitment ID |          |        |
| RL00942-00074             |          |        |
| Lender Comments           |          |        |
| TEST                      |          |        |
|                           |          | Submit |

| New Case                      |
|-------------------------------|
| Case is created successfully! |

### **Show Open Cases**

This section provides step-by-step guidance for viewing open cases for which data corrections or withdrawals have been submitted.

**Example**: To review submitted cases to Fannie Mae:

- Lender will select "Show Open Cases", select the case, and click "Show Details".
- Lender will select "Go Back" to return to the list of open cases.

| lannie Mae'   DUS Gateway' | Home | Deal List | Reports | API Tracker Dashboard                                                                                                    | l Dashboar                                                                                                    | rd 🗸 Cas                                                                                                    | es More 🗸                                                                         |                                                                  |                                                                       |                                                      |                                |                                               |                  |
|----------------------------|------|-----------|---------|----------------------------------------------------------------------------------------------------|----------------------------------------------------------------------------------------------------|----------------------------------------------------------------------------------------------------|-----------------------------------------------------------------------------------|------------------------------------------------------------------|-----------------------------------------------------------------------|------------------------------------------------------|--------------------------------|-----------------------------------------------|------------------|
|                            |      |           |         | Avni- Case<br>Credit Facility                                                                                                    | e Management Te                                                                                                   | esting                                                                                                    |                                                                                   |                                                                  |                                                                       |                                                      | Show Open Cases                | Request Data Cha                              | ange             |
|                            |      |           |         | Preliminary Underwrit                                                                                                    | ing Loan Options                                                                                                  | Facility Options                                                                                                  | Rate Lock/Commitment                                                              | Final Underwriting                                               | Credit Facility Checks                                                | Authorization to Close                               | 6                              |                                               |                  |
|                            |      |           |         | Back to Deal                                                                                                    |                                                                                                    |                                                                                                    |                                                                                   |                                                                  |                                                                       | Add Property                                         | Download Tempi                 | ate Unload Finan                              | riata            |
|                            |      |           |         | and a provi                                                                                                    |                                                                                                    |                                                                                                    |                                                                                   |                                                                  |                                                                       | Sau Property                                         |                                | epicad finan                                  |                  |
|                            |      |           |         | Total Properties     Total Units     Underwritten Value     Underwritten NCF     Economic Vacancy       1     30     \$54,900,000.00     \$2,470,842.49     5% |                                                                                                    |                                                                                                    |                                                                                   |                                                                  |                                                                       |                                                      |                                |                                               | Nup              |
|                            |      |           |         | Property Fina                                                                                                    | ancials                                                                                                    |                                                                                                    |                                                                                   |                                                                  |                                                                       |                                                      |                                | Filter Property By Name o                     | r Type           |
|                            |      |           |         | Property Name                                                                                                    | Property Type                                                                                                    | City                                                                                                    | State                                                                             | # Units                                                          | Requested Individu                                                    | Requested Individu                                   | Underwritten NCF               | Underwritten Value                            |                  |
|                            |      |           |         | Avni- Manual Quote                                                                                                    | Conventional Multi                                                                                                | NOTTINGHAM                                                                                                    | MD                                                                                | 30                                                               | 1.25                                                                  | 75%                                                  | \$2,470,842.49                 | \$54,900,000.00                               | •                |
|                            |      |           |         | Fannie Mae Home I<br>Na Muthamity application is a tr<br>Innie Mae, which is comprised of<br>Ul5 Gateway page (https://multi                                   | Legal Privacy Pol<br>noi provided by Fannie Mae th<br>O'the ISA Master Terms & Con<br>Temily familense.com/tappic | licy Contact Us<br>at is used to submit data to f<br>dtiona and Hultithamity Appli<br>ationa technology(the gates | annie Mae. Use of this application<br>attions Schwidule. Current version<br>wy§l. | in governed by the series of yo<br>of both documents are availab | ur company's Software Subscriptio<br>de in the _Technology Tema and C | n Agreement (ISA) with<br>Institions, section of the | © 2024 Family<br>Fannie Mae Ag | Fannie N<br>Mae<br>pplication powered by Sale | Mae <sup>°</sup> |

| Showing 1 of 1 item + 1 ite | am calaci | tad                 |        |            |   |             |   |                    |        |                    |      |
|-----------------------------|-----------|---------------------|--------|------------|---|-------------|---|--------------------|--------|--------------------|------|
| Case Number                 | ~         | Case Subject        | $\sim$ | Case Type  | ~ | Case Status | ~ | Last Modified Date | $\sim$ | Created Date       | ~    |
| 00061254                    |           | Rate Lock Withdrawa | əl     | Withdrawal |   | Submitted   |   | 2/5/2024, 09:56 PM |        | 2/5/2024, 09:56 PM |      |
|                             |           |                     |        |            |   |             |   |                    |        | Show De            | tail |

| Case #:00061254           |                      |        |                     |        |                     |        |           |         |
|---------------------------|----------------------|--------|---------------------|--------|---------------------|--------|-----------|---------|
| Data Change Requests      |                      |        |                     |        |                     |        |           |         |
| Showing 1 of 1 item       |                      |        |                     |        |                     |        |           |         |
| Rate Lock/Commitment ID 🔽 | Change Type          | $\sim$ | Change Type Section | $\sim$ | Change Type Details | $\sim$ | Accepted? |         |
| RL00942-60074             | Rate Lock/Commitment |        |                     |        |                     |        |           |         |
|                           | -                    |        |                     |        |                     |        |           | Go Back |

## Appendix

These tables show the different options for each data value that may be used.

| Change Type           | Change Type Section                 | Change Type Details                                                                                                    |
|-----------------------|-------------------------------------|----------------------------------------------------------------------------------------------------|
| Rate Lock/ Commitment | Rate Lock Commitment Details        | <ul> <li>Book Entry Date</li> <li>Rate Lock /Commitment Type</li> <li>Rate Lock/Commitment Amount (\$)</li> <li>Investor Price (%)</li> <li>Rate Lock/ Commitment Date</li> <li>Interest Rate Buydown (%)</li> <li>MSB Investor</li> <li>Other Investor</li> <li>Index rate type</li> <li>Index rate (%)</li> <li>Investor Spread</li> </ul> |
|                       | Pricing<br>Prepayment               | <ul> <li>Guaranty Fee Adder (+/-)</li> <li>Guaranty Fee Adder</li> <li>Servicing Fee Adder (+/-)</li> <li>Servicing Fee Adder Reason</li> <li>End Month (1)</li> </ul>                                                                                                    |
|                       |                                     | <ul> <li>End Month (2)</li> <li>End Month (3)</li> </ul>                                                                                                    |
|                       | Rate Lock/ Commitment Certification | Update Rate Lock/ Commitment Certification                                                                                                    |
|                       | General Comments                    | Lender Comments                                                                                                    |

| Change Type           | Change Type<br>Section       | Change Type Details                                               | Property                                   | Upload the file or<br>Drag and Drop<br>files | Lender request<br>Change Comments          |
|-----------------------|------------------------------|-------------------------------------------------------------------|--------------------------------------------|----------------------------------------------|--------------------------------------------|
| Final<br>Underwriting | Upload Final<br>Underwriting | <ul> <li>Upload the Final<br/>Underwriting Spreadsheet</li> </ul> | Select a<br>Property from<br>the drop down |                                              | Enter any additional comments in this area |

| Change Type               | Change Type<br>Section                | Change Type Details                                                                                                    | Original<br>Value                                         | Requested<br>Value                                                          | Lender Request<br>Change Comments         |
|---------------------------|---------------------------------------|----------------------------------------------------------------------------------------------------|-----------------------------------------------------------|-----------------------------------------------------------------------------|-------------------------------------------|
| Credit Facility<br>Checks | Rate Lock/<br>Commitment<br>CF Checks | <ul> <li>Final loan Amount (\$)</li> <li>Final Fixed Rate Equivalent<br/>Interest Rate (%)</li> <li>Final Structured ARM Principal<br/>Payment</li> </ul> | Enter the<br>Original data<br>value that was<br>submitted | Enter the<br>Requested data<br>value that you<br>would like to<br>change to | Add any addition<br>comments in this area |

| Change Type               | Change Type<br>Section       | Change Type<br>Details                | Rate Lock/<br>Commitment<br>ID | Original Value | Requested<br>Value | Lender Request<br>Change Comments |
|---------------------------|------------------------------|---------------------------------------|--------------------------------|----------------|--------------------|-----------------------------------|
| Authorization<br>to Close | Fannie Mae<br>Seller Details | Update Fannie<br>Mae Seller<br>Number |                                |                |                    |                                   |